M360Proにはもともとトレーニングプランナーという機能があります。しかし、計測結果とは直接結びついておらず、トレーナーがトレーニングメニュー作成するための支援という位置づけ でしかありません。

# 13 Training planner

|   |                                        | 17 16 15 14 13 12 11                                     |                                   |
|---|----------------------------------------|----------------------------------------------------------|-----------------------------------|
|   | M360pro 7.8.0                          |                                                          | - <b>a</b> ×                      |
|   | Demo, Demo<br><u>Main menu</u>         | Training planner                                         | *                                 |
|   | Search plan Q                          |                                                          | Available Exercises 10            |
| 1 | Back mobilization<br>04.09.2017        |                                                          | Idiag AG ~                        |
|   | idiag FIT Workout                      | Foetal position<br>Flexibility Sets Duration             | Body region 9                     |
| 2 | 04.05.2017                             | LS extension in supine position                          | Flexibility                       |
|   | Idiag Spine Check ()<br>04.04.2019     | Flexibility Sets Duration                                | Superman lying<br>Strength        |
|   | Lower back stabilization<br>04.09.2017 | Rotation in supine position<br>Flexibility Sets Duration | ©<br>Superman standing            |
|   |                                        | Spinal rotation, standing                                | Strength                          |
|   |                                        | Strength Jes Repetitions                                 | TS mobilisation in all-four       |
|   |                                        | TS mobilisation in all-fours position                    |                                   |
|   |                                        | Strength Sets Repetitions                                | Upper back stretch<br>Flexibility |
|   |                                        |                                                          | + New Exercise 8                  |
|   | ı́n ∩ +                                |                                                          |                                   |
|   |                                        |                                                          |                                   |
|   | 3 4 5                                  |                                                          | 6 7                               |

- 1 Search field for plans (search by name of the plan and date of last change)
- 2 Select plan name (with date of last change)
- 3 Delete plan (select plan -> press Delete)
- 4 Copy plan
- 5 Create new plan
- 6 Save plan
- 7 **Report**: Output of selected plan as...
  - Word\*
  - PDF\*
  - print (standard printer configured in windows)
  - email (outlook required)
- 8 Create new custom exercise
- 9 Filter to filter exercises according to catalog, function and body region
- 10 Available exercises
- 11 Exercises contained in selected plan
- 12 Remove exercise
- 13 Edit exercise
- 14 Set repetitions/duration

(saved per patient, while plans themselves are saved application wide)\*

- 15 Set sets
- 16 Plan name (can be changed)
- 17 Move selected exercise up / down

The generated reports are automatically saved in the following location:

<Documents>\M360pro\Profiles

#### After Edit or New Exercise:

| ID:            | Name: New Exe | rcise           |          |           | × |
|----------------|---------------|-----------------|----------|-----------|---|
| Function: None | 2             | ~               | Catalog: |           | v |
| Click here to  | add an image  | Description:    |          |           |   |
| Click here to  | add an image  |                 |          |           |   |
| Body region:   |               |                 |          |           |   |
| None           | ~             |                 |          |           |   |
| Sets:          |               | Repetitions ~ : |          | Settings: |   |

- 1 Only editable if the exercise is contained in a plan
- 2 Choose between Repetition and Duration. Only editable if the exercise is contained in a plan
- 3 Only editable if the exercise is contained in a plan

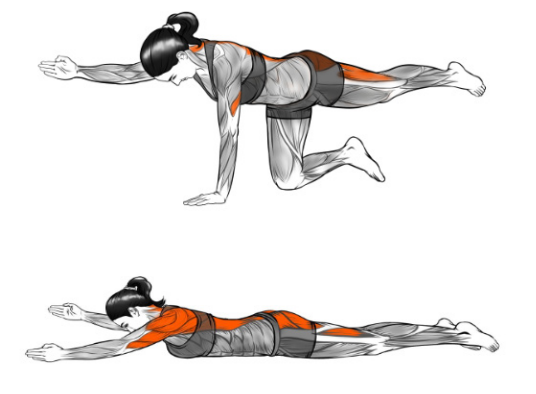

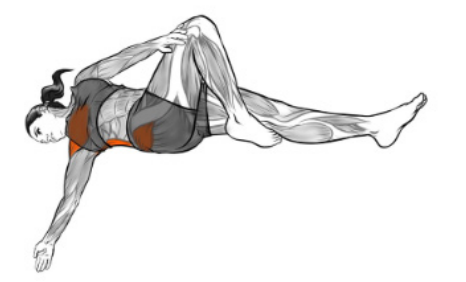

## Automated training recommendations

Based on the results of the examination, the software generates a training plan to treat the detected abnormalities. The therapist can modify and customize this as desired.

The patient or client can understand the necessity and later the success of the prescribed or offered therapy or training measure. He recognizes the value for the investment of money, time and "sweat", which leads to increased motivation.

Better information about the condition of the spine, risks, posture and muscular stability facilitates the selection of suitable measures to improve the condition.

Based on the results of the Idiag M360 analysis, the software can be used to compile detailed training plans. The effect of the training can be checked at any time with repeated analysis. TRIMはTraining Recommendationsの略で、測定結果に応じた推奨トレーニングメニューを表示し ます。ただし、この機能はスパインチェックモードで測定した場合にしか表示されません。スパ インチェック自体は以前からある機能で、ウエイトを保持した後の脊椎の復元性を見るテストで す。この機能は有償で追加されるオプション機能ですが、購入後に追加する事もできます。

## **14 Training Recommendations**

The Idiag Training recommendations provide automatic training and exercise recommendations based on the Idiag Spine Check recording. This is an add-on module which can be acquired separately.

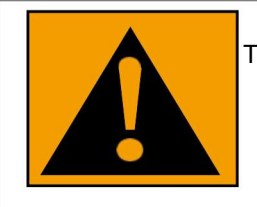

Training recommendations are only suggestions, it is the responsibility of the user to assess the suitability of the exercise.

1

## 14.1 Results

| M000                                                                            |                                                                                                    |               | - <b>a</b> × |
|---------------------------------------------------------------------------------|----------------------------------------------------------------------------------------------------|---------------|--------------|
| W Soupro 7.6.0                                                                  |                                                                                                    |               | 8 4          |
| Main menu                                                                       | Results                                                                                                    |               | \$           |
| Search recording Q                                                              | $\leftrightarrow$                                                                                                    |               | ⊞→           |
| Sagittai stanoing<br>22.07.2016 10:09                                           | Idiag Training Recommendations                                                                                                    | Visualization |              |
| Sagittal sitting<br>22.07.2016 10:14<br>Four point kneeling<br>22.07.2016 10:19 | Thoracic spine<br>For thoracic hypokyphosis, general recommendations include stretching of the thoracic spine extensors and<br>strengthening of the thoracic spine flexors.<br>Due to regional thoracic spine hypermobility, exercises should focus on strength, stability and proprioception.<br>Static strength/proprioception/balance exercises are preferred because of the non-harmonic distribution of range of<br>motion between thoracic vertebral segments. |               |              |
| Matthiass arm-raising test<br>22.07.2016 10:24                                  | Lumbar spine<br>For lumbar hypolordosis, general recommendations include stretching of the lumbar spine flexors and strengthening of                                                                                                    |               |              |
| Idiag Spine Check<br>22.07.2016 10:29                                           | the lumbar spine extensors.<br>Due to regional lumbar spine hypomobility, exercises should focus on improving intersegmental mobility patterns.<br>Static strength and proprioception/balance exercises are preferred because of the non-harmonic distribution of range of                                                                                                    |               |              |
| Frontal standing<br>22.07.2016 10:34                                            | motion between lumbar vertebral segments.<br>Exercises for postural lumbar stabilization are recommended.                                                                                                    |               |              |
| Frontal sitting<br>22.07.2016 10:39                                             | Sacrum<br>Due to hip hypermobility, exercises should focus on strength, stability and positional awareness.                                                                                                    | Posture       |              |
| Free mode<br>22.07.2016 10:44                                                   |                                                                                                    | 171           |              |
| <> 🗊                                                                            | Exercise recommendations                                                                                                    | 3 8 0         |              |
|                                                                                 | 3                                                                                                    |               |              |

- 1 Idiag Training Recommendations based on the selected Idiag Spine Check.
- 2 Icon to select Idiag Training Recommendations (if the moduel is not activated please follow the instruction in the pop up window.
- 3 Generate the training plan based on the Idiag Spine Check. The Training planner will open automatically.

### 14.2 Training planner

| Demo, Demo<br><u>Main menu</u>                       | Training plan                            | iner                                   |     |                                         |
|------------------------------------------------------|------------------------------------------|----------------------------------------|-----|-----------------------------------------|
| Search plan C                                        | Lidiag Spine Check                       |                                        | 0   | Available Exercises<br>Catalog          |
| Back mobilization<br>04.09.2017                      | ↑ Static forearm push up<br>Strength     | Sets Duration<br>3 30 sec              |     | Idiag AG<br>Function<br>Body region     |
| Idiag Fil Workout<br>04.09.2017<br>Idiag Spine Check | Aquaman kneeling<br>Strength             | Sets Repetitions<br>3 15               |     | Abdominal curl<br>Strength              |
| ower back stabilization 4.09.2017                    | Aquaman prone<br>Strength                | Sets Duration<br>3 30 sec              | 0 × | Aquaman kneeling<br>Strength            |
|                                                      | Rotation in supine positi<br>Flexibility | Sets Duration<br>1 15 sec              | e×  | Aquaman prone<br>Strength               |
|                                                      | LS mobilisation, standin<br>Strength     | Sets Repetitions<br>3 20               | e×. | Balance from an all-fours p<br>Strength |
|                                                      | Forearm push-up with s<br>Strength       | stretching of legs<br>Sets Repetitions | 0 × | Batman prone<br>Strength                |

- Pop-up window with the Idiag Training Recommendations 1
- Assessment specific recomming
  Information about assessment
  Patient specific training plan Assessment specific recommended exercises
- Information about assessment on which the Idiag Training Recommendations are based on

## 14.3 Report/Presentation Settings

| Password Language License Export / Import Interfaces Report Results Synchronization General Preferences Support | Word export template<br>Logo on Report<br>Report export path<br>Address on report<br>Report | Template 1<br>30 spine with regional ROM a<br>30 spine with segmental ROM<br>Inclination<br>Spine Table without reference va<br>Expert mode<br>Videa Training Recomminds<br>Notes<br>Deviations Exp<br>Spilt ROM for 3D spines<br>Template 2 | Browse<br>Browse<br>Browse<br>Reset<br>ngles<br>angles<br>values<br>ues<br>ert texts<br> | Clear<br>Clear<br>Clear<br>+ Cleck + to add custom fields |
|----------------------------------------------------------------------------------------------------|---------------------------------------------------------------------------------------------|----------------------------------------------------------------------------------------------------|------------------------------------------------------------------------------------------|-----------------------------------------------------------|

Choose whether to include the Idiag Training Recommendations in the report 1

In the Results settings choose whether to include the Idiag Training Recommendations in the presentation.

Statistic Moduleはマイクロソフト社のBIツール「Power BI」と測定データを連携する機能で す。 BIツールはBusiness Intelligenceの略で、データの分析・可視化などの機能を持ちます。具 体的な応用例についてIdiag社の提供する情報はまだ寡少です。この機能は有償で追加されるオプ ション機能ですが、購入後に追加する事もできます。

## **15 Statistic Module**

The statistic module provides statistical evaluations for the Idiag Spine Check recordings. This is an addon module which can be acquired separately.

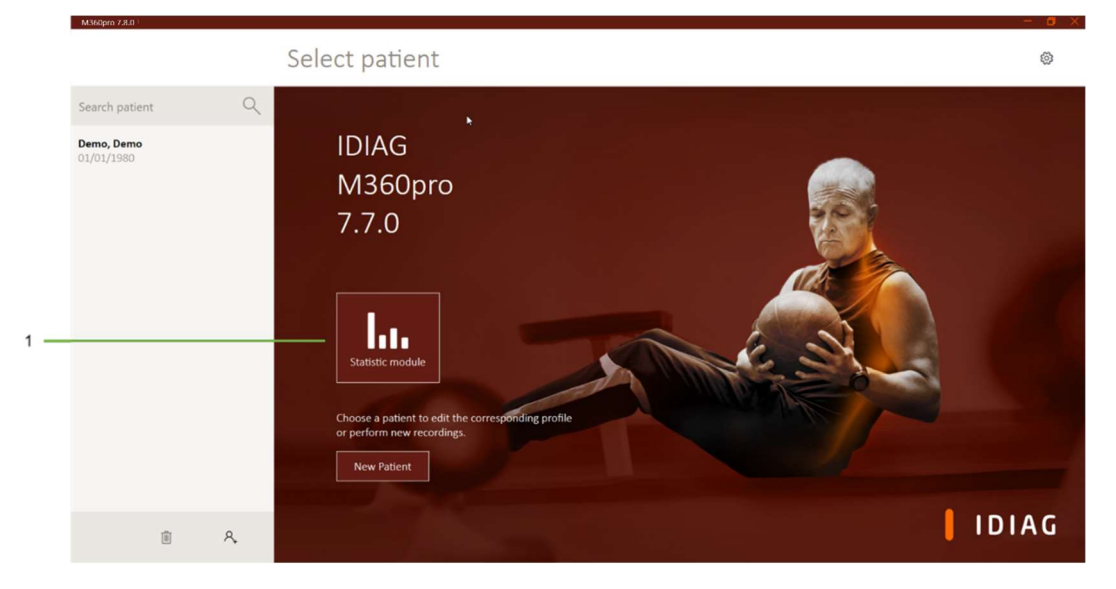

### 15.1 Patients selection

1 To enter the Statistic module click on the button (if the button is not activated follow the instruction in the pop-up window)

|     | M360pro 7.8.0         |                                                  |   |   |
|-----|-----------------------|--------------------------------------------------|---|---|
|     | Back                  | Statistic                                        |   | 8 |
| -   | Search selection Q    | Idiag 3 Selection                                |   |   |
| -   | Idiag 2 Selection     | Plan name All ~                                  |   |   |
|     | Idiag 3 Selection     | Assessment date dd mm yyyy to dd mm yyyy         |   |   |
| 3 - |                       | Profile ID All ~                                 |   |   |
|     |                       | Date of birth profile dd mm yyyyy to dd mm yyyyy |   |   |
|     |                       | Gender Both ~                                    |   |   |
|     |                       |                                                  |   |   |
|     |                       |                                                  |   |   |
|     |                       |                                                  |   |   |
|     |                       |                                                  |   |   |
|     |                       |                                                  |   |   |
|     | <> 🗊 +                |                                                  |   | • |
|     |                       |                                                  |   | - |
|     | 4 5 6                 |                                                  | 7 | 8 |
| 1   | Enter the selection   | on name                                          |   |   |
| 2   | List of all selection | ins                                              |   |   |
| 3   | Selection of reco     | rdings for the statistical evaluation            |   |   |
| 4   | Compare up to th      | iree selections                                  |   |   |

- 5 Delete selection
- 6 Add new selection

- 7 Save selection
- 8 Evaluate the selection with Microsoft Power BI (Power BI open automatically if Power BI is installed, if not follow the instruction in the pop-up window)

### 15.2 Statistical Analysis with Microsoft Power BI

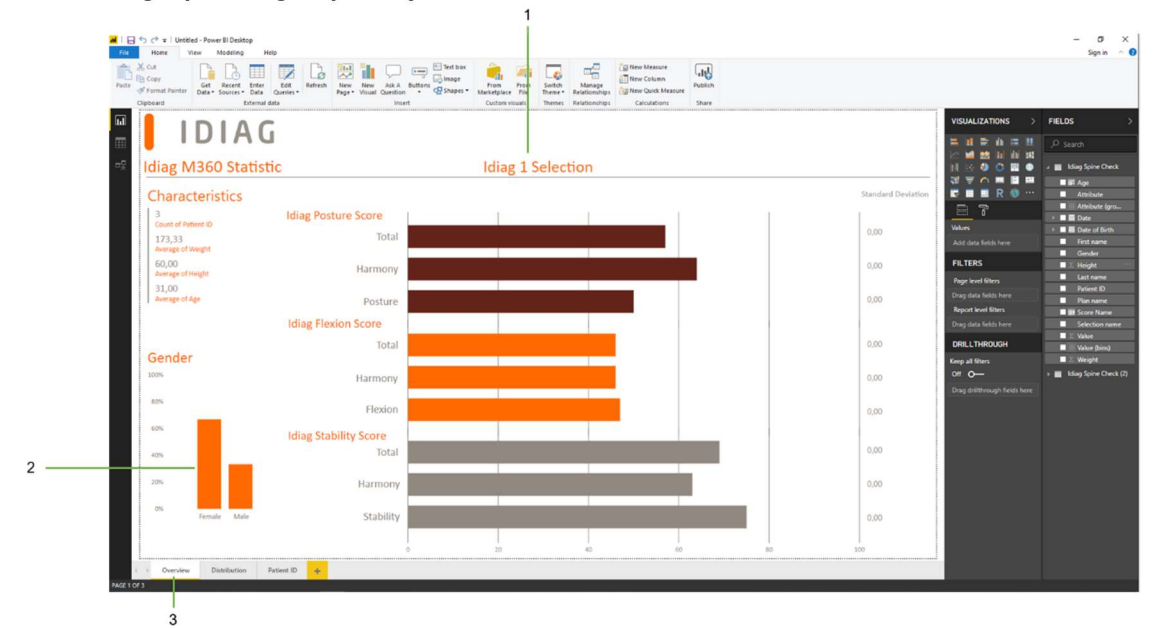

### 15.2.1 Single patient group Analysis

Overview of the patient group

- 1 Selection name
- 2 Click on the female or male bar to illustrate only female or male
- 3 Overview tab is open

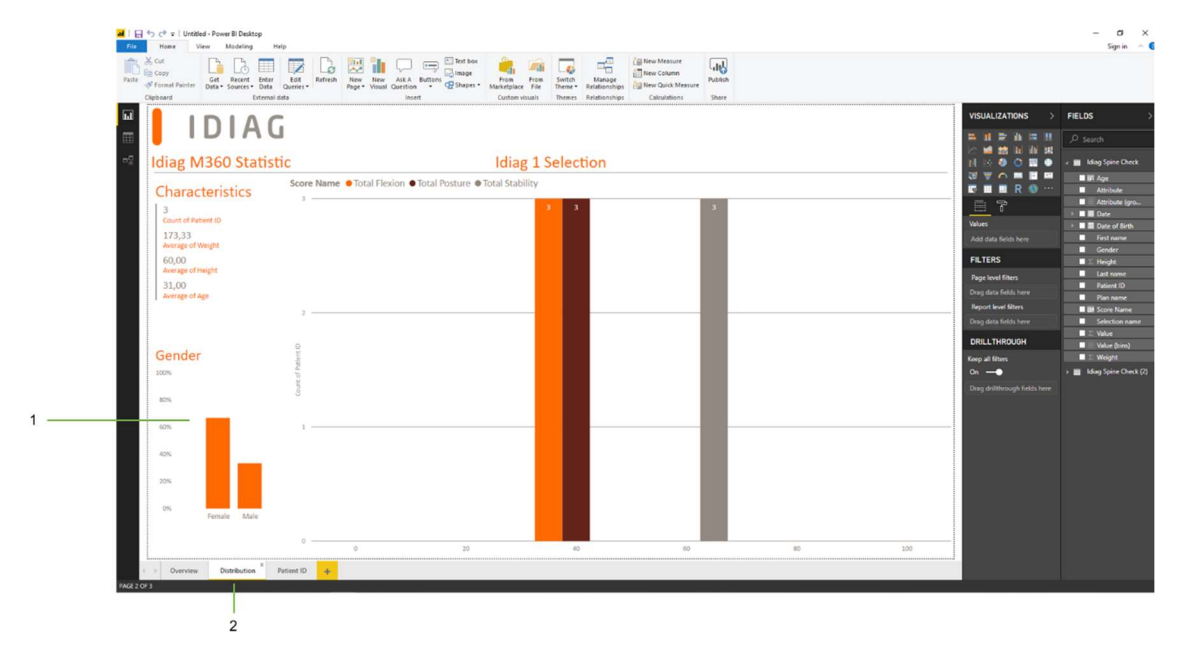

Distribution of the Idiag Spine Score (how many patients are in the following score groups 0-20, 20-40, 40-60, 60-80, 80-100)

- 1 Click on the female or male bar to illustrate only female or male
- 2 Distribution tab is open

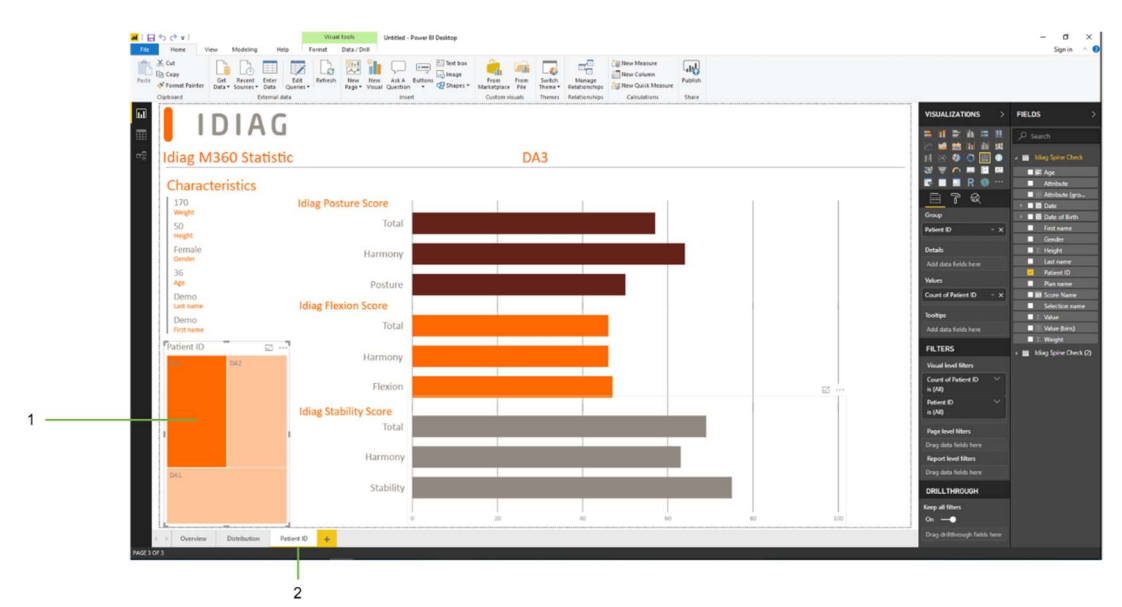

Patient specific visualization

- 1 Click on the patient ID to illustrate only this patient compared to the group average
- 2 Distribution tab is open

#### 15.2.2 Comparison patient group Analysis

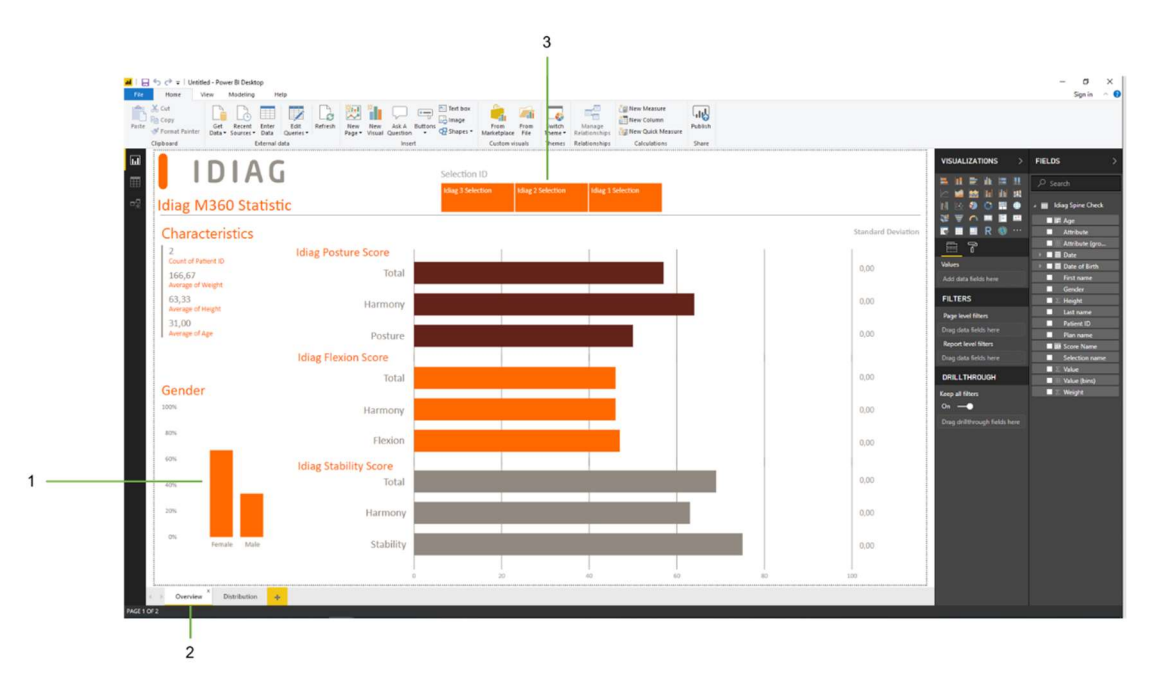

Overview of the comparison of different patient group

- 1 Click on the female or male bar to illustrate only female or male
- 2 Overview tab is open
- 3 Click on the selection to compare this selection to the average of all selections

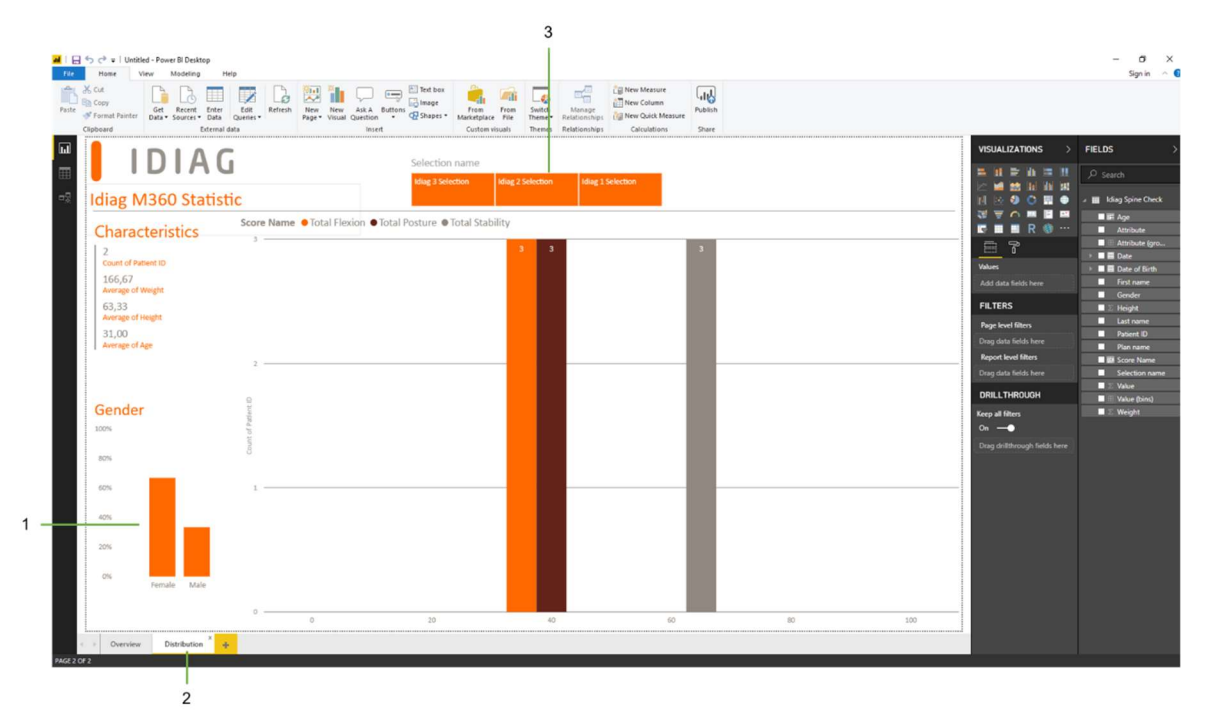

Distribution of the Idiag Spine Score (how many patients are in the following score groups 0-20, 20-40, 40-60, 80-100)

- 1 2 3 Click on the female or male bar to illustrate only female or male
- Distribution tab is open
- Click on the selection to compare this selection to the average of all selections